## Annual Data Report (ADR)

1. Once logged into the <u>Partner Portal</u>, from the left side menu under **Organizations**, please click **Organizational Info**. You will then need to click the **plus sign** that is located under the instructions (screenshot below).

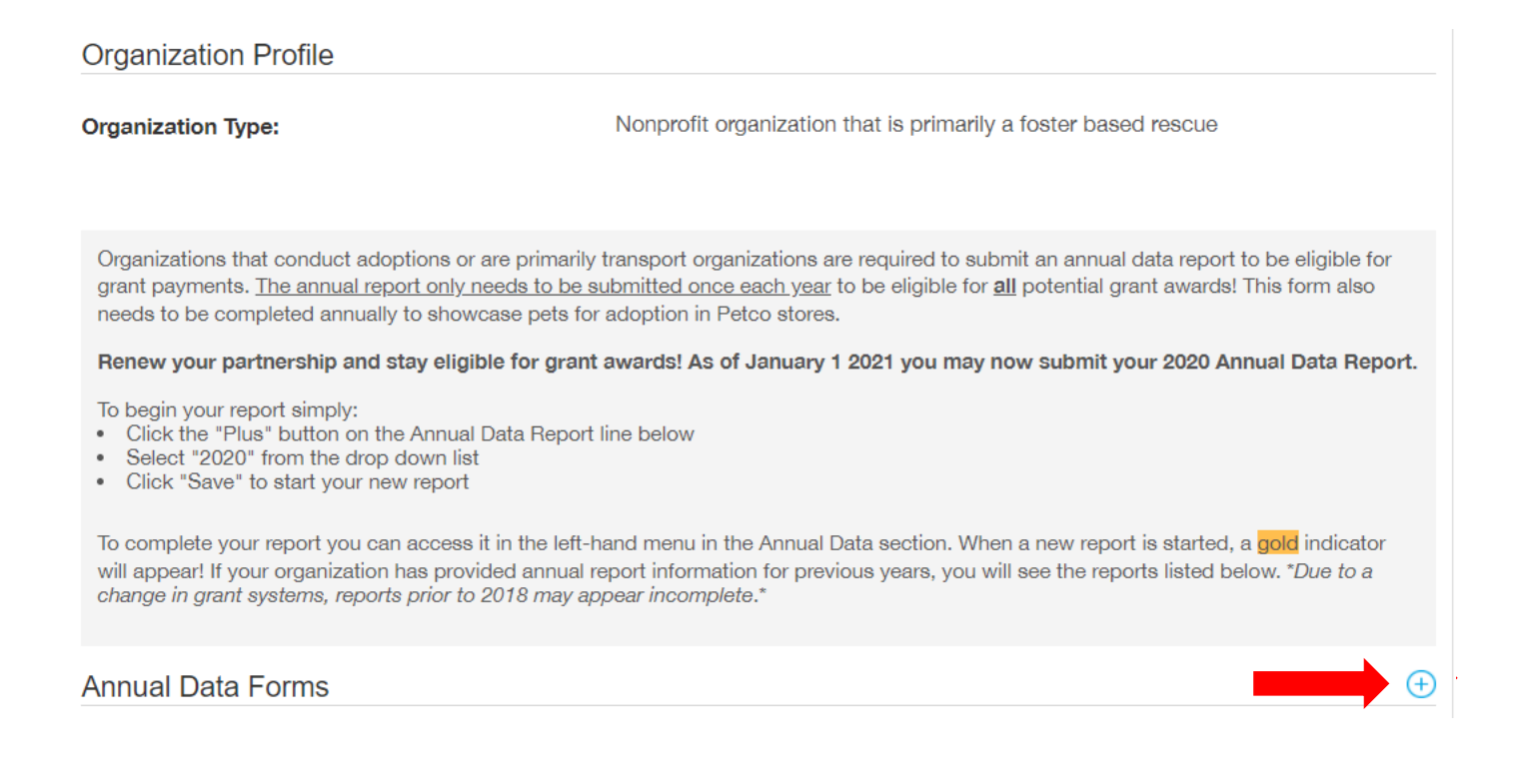

A small screen will populate: Add a Annual Data Forms

 use the drop down menu to select the most recent calendar year and click Save at the bottom.

## Add a Annual Data Forms

## To begin a new report:

- Click the <u>Reporting Year</u> box below
- Select the <u>previous calendar year</u>
- Click SAVE
- Return to your dashboard to edit the full report

## **Reporting Year**

| _ |     |    |
|---|-----|----|
| c | ~   |    |
| _ | - 1 | 10 |

There will now be an orange number 1 in the left menu next to
 Annual Data> Reports in Process, click that. The screen will expand to show the update at the very top in orange – click 1 Update Available.

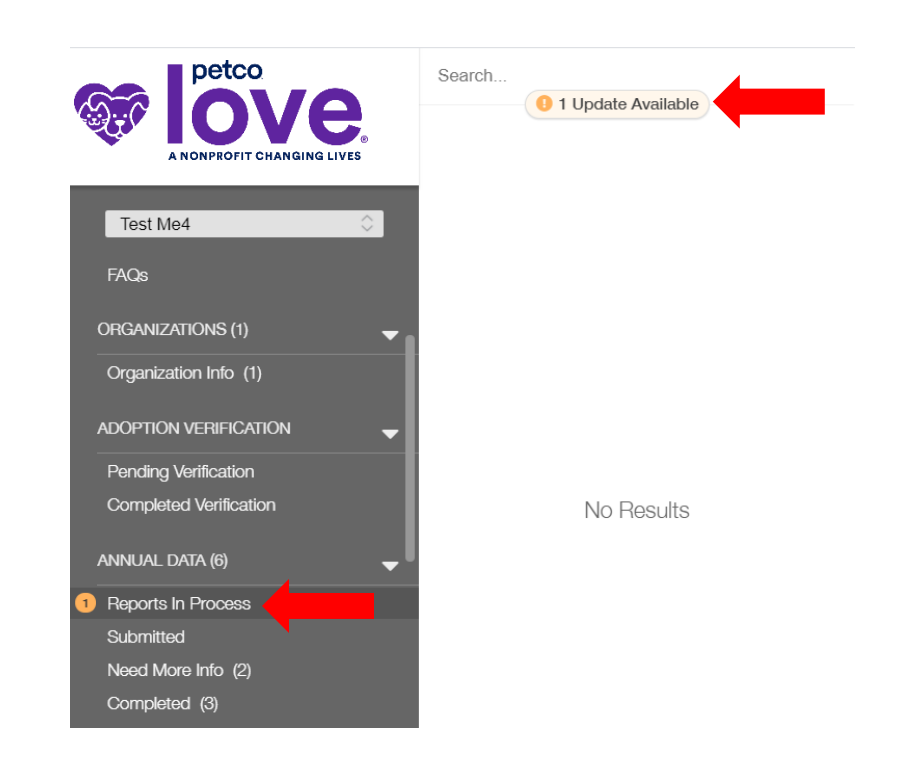

4. The update should look like the screen shot below, click on the report to open it. At the top right click **Edit** in order to fill in your data and attached any supporting documents.

\*Please note: this form <u>does not</u> auto-save, please occasionally click save at the bottom.

- If you are not ready to submit your data report, click **save** at the bottom to finish editing later. Please remember to click **submit** when the report is completed.
- Once submitted, the form will appear on the left menu under Annual Data Submitted
- If we are in need of additional information or corrections, you will receive an email and the report will be moved to **Annual Data Need More Info**

| Search<br>Test Me4<br>Annual Data Report<br>Year: 2020<br>Status: Draft | NONPROFIT CHANGING LIVES                                                                                                    | Click "Edit" to<br>complete & submit<br>the ADR |
|-------------------------------------------------------------------------|----------------------------------------------------------------------------------------------------|-------------------------------------------------|
| Click here to<br>open report for<br>editing                             | Annual Data Report Test Me4 Tax ID: 12-1212121 Form ID: 838972 Status Reporting Year:                                                                                                    | Draft<br>2020                                   |
|                                                                         | Thank you for completing your annual data report. All animal sheltering partners are required to complete this report to be eligible for grant<br>awards, conduct adoptions in Petco stores, or participate in Petco store and Petco Foundation events.<br>Please note: This portal does not autosave. You must click the "Save" button at the bottom of this page to ensure your data will not<br>be lost. After saving, simply click the "Edit" button at the top of the page to resume your work.<br>All questions are required! Please take care to review your application and answer all questions before submitting. |                                                 |